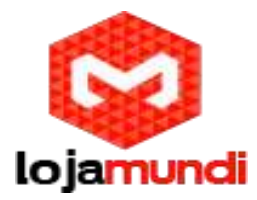

## Instalando imagens Beaglebone Black

A Beaglebone Black Revisão C é baseada no Sitara AM335x da Texas Instruments, composta por um ARM Cortex-A8 de 1GHz, aceler-ador gráfico 3D POWERVR SGX e unidade de processamento programável de tempo real (PRU-ICSS), possibilitando desenvolver separadamente do core principal, aplicações e protocolos de tempo real como o Ether-CAT, PROFINET, EtherNet/IP, PROFIBUS e Ether-net Powerlink.

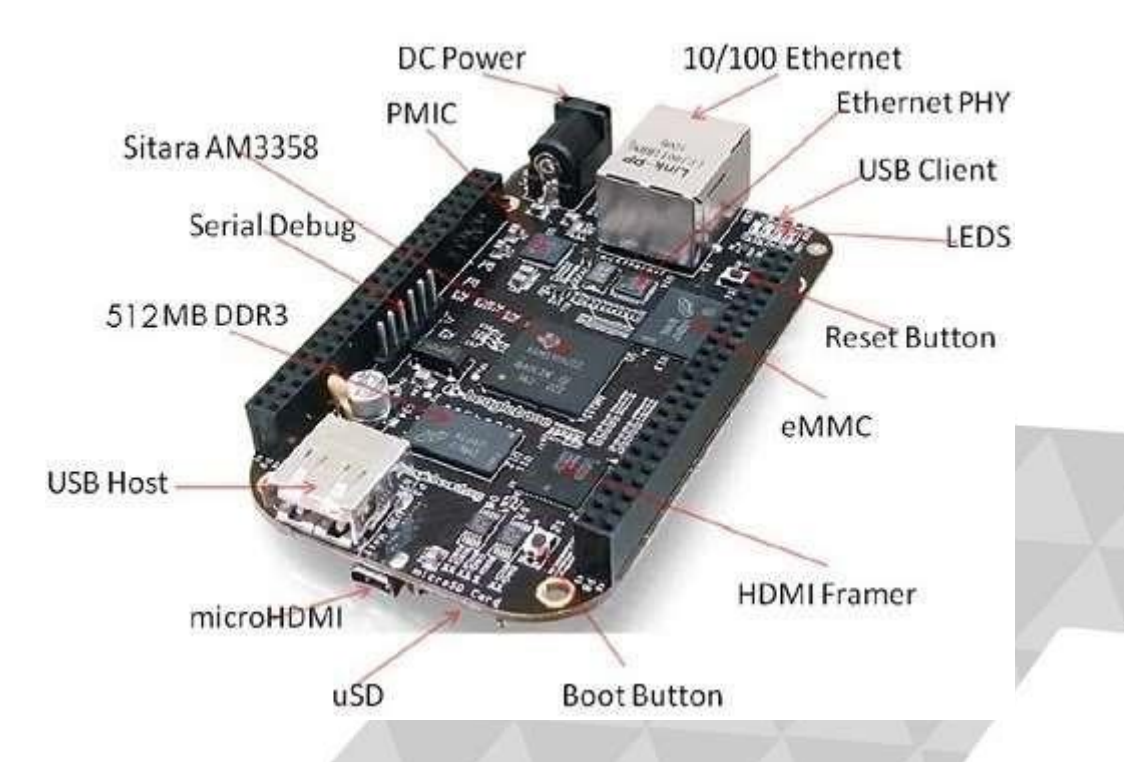

A placa possui 512MB de RAM, flash interna de 4GB (eMMC) e entrada para cartão MicroSD, portas USB host e device. Além de interface ethernet, saída HDMI via conector micro-HDMI (que não existia na versão anterior), leds e botões.

Pode ser alimentada pela porta USB ou por uma fonte externa de 5V. Possui ainda dois barramentos de 46 pinos, sendo totalmente compatíveis com os capes da Beaglebone.

## Descrição Técnica:

Versão Atual: Revisão C

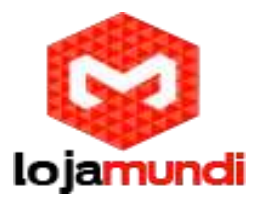

Processador: AM335x 1GHz ARM® Cortex-A8 Video Out: HDMI DRAM: 512MB DDR3L Flash: 4GB eMMC uSD Onb. JTAG: Optional Serial: Header Power: 210-460 mA@5V Acompanha cabo mini-usb. Suporta várias versões Linux como: Ubuntu, Android, Debian, Archlinux, Fedora, Gentoo e outras....

Neste tutorial abordaremos a instalação das imagens Angstrom, Ubuntu, Android e Debian. Este embarcado permite utilizar o sistema em cartão MicroSD e na memória interna (eMMC). Cada forma de instalação possui uma imagem específica.

Instalação no Cartão MicroSD - escolha as imagens mais recentes:

## Escolha a imagem Angstrom:

http://beagleboard.org/latest-images

#### Escolha a imagem *bone-ubuntu*:

https://rcn-ee.net/deb/microsd/trusty

#### Imagem Android:

http://icculus.org/~hendersa/BBB JB Android 3 8 13.img.bz2

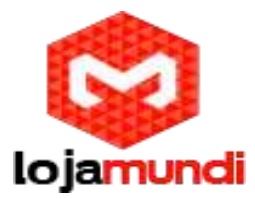

Agora que fizemos o download da imagem desejada e do Win32, precisamos descompactá-la. Então instale o 7zip em seu computador.

## http://www.7-zip.org/

| 30% Extraindo C:\User | s\ <mark>E</mark> lton\Des oid_3_ | 8_13.img.bz2 |          |    | 23       |
|-----------------------|-----------------------------------|--------------|----------|----|----------|
| Tempo decorrido:      | 00:00:26                          | Tamanh       | o total: |    | 694 MB   |
| Tempo restante:       | 00:00:58                          | Velocida     | ide:     | 84 | 119 KB/s |
| Arquivos:             | 0                                 | Process      | ado:     |    | 523 MB   |
|                       |                                   |              |          |    |          |

As imagens que rodam na Beaglebone Black, a partir do cartão, são criadas no Windows através do software Win32 Image Writer.

#### Faça o download e instale:

## http://sourceforge.net/projects/win32diskimager/postdownload?source=dlp

Agora insira o cartão MicroSD em seu computador. Abra o Win32, selecione o dispositivo, indique o caminho da imagem descompactada e clique em Write para iniciar.

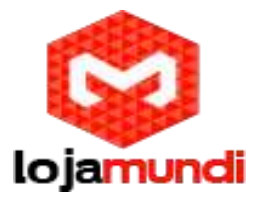

| /Elton/Desktop/Imagens beaglebone/BB | 8_JB_Android_3_8 | 8_13.img |
|--------------------------------------|------------------|----------|
| _                                    |                  |          |
| Copy 🕅 MD5 Hash:                     |                  | $\sim$   |
| Progress                             |                  |          |

Após estes processos os sistemas estão prontos para rodar através do cartão.

Para passar a imagem para eMMC da Beaglebone siga os passos a baixo, lembrando que é preciso baixar a imagem específica para flash eMMC:

- 1 Insira o cartão MicroSD na Beaglebone Black com a alimentação (energia) desligada;
- 2 Aperte o botão de boot, conecte a fonte, e mantenha-o pressionado por 15 segundos;

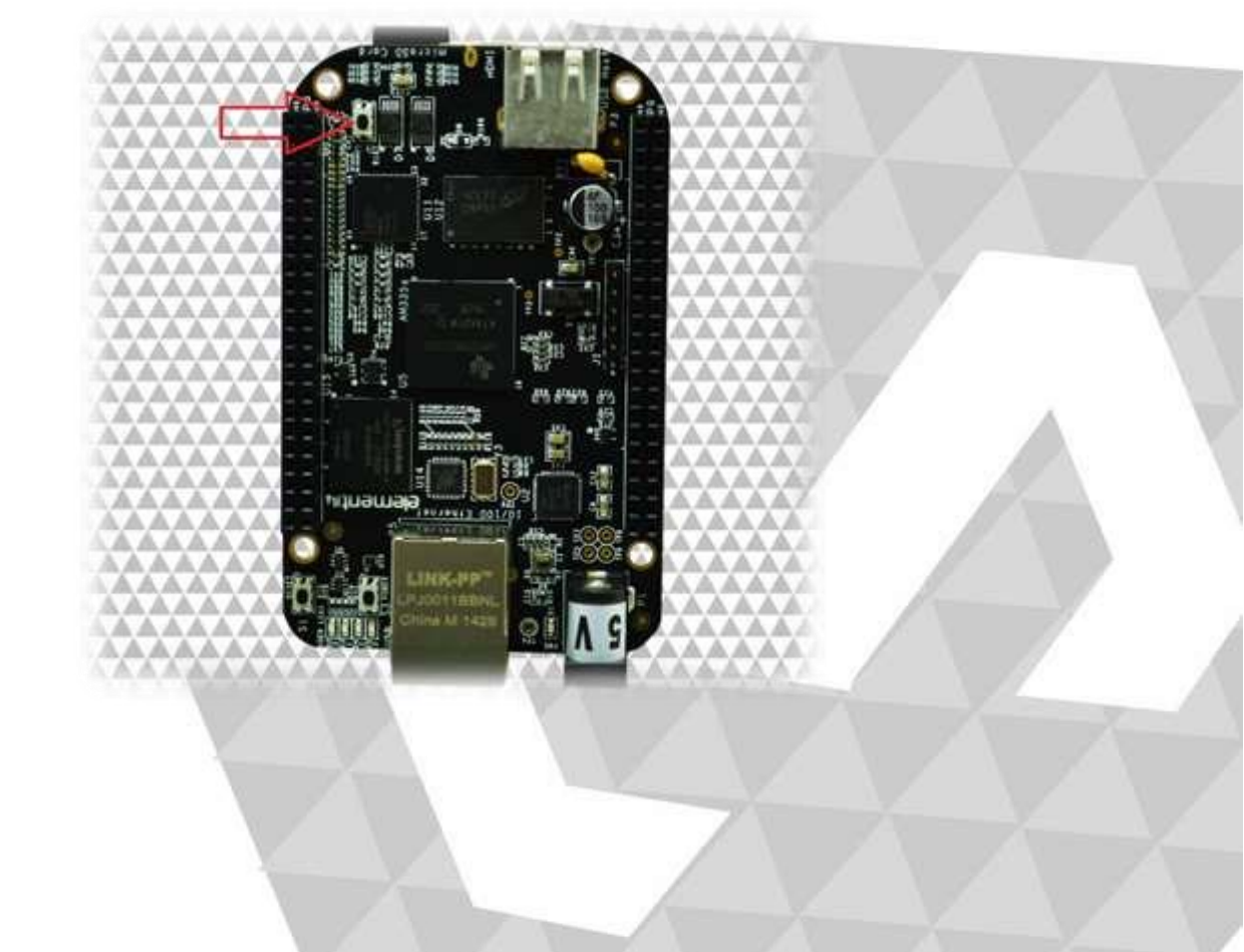

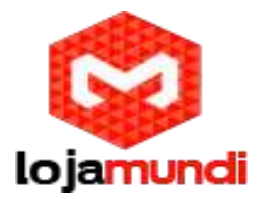

- 3 Retire a alimentação da placa Beaglebone;
- 4 Retire o cartão MicroSD;
- 5 Conecte a fonte de alimentação novamente para iniciar o sistema da Beaglebone Black via eMMC e pronto.
- \*Quando o processo de instalação para flash eMMC iniciar, os LED's ficarão piscando;

\*Esta instalação pode durar alguns minutos;

Para instalar o sistema operacional via Linux (Debian), devemos seguir os seguintes passos:

1 - Faça o download da imagem:

\$ wget <u>https://rcn-ee.net/deb/flasher/wheezy/BBB-eMMC-flasher-debian-7.1-2013-10-08.img.xz</u>

- 2 Conecte o cartão MicroSD ao computador;
- **3** Grave a imagem no Cartão:
- \$ sudo xzcat BBB-eMMC-flasher-debian-7.1-2013-10-08.img.xz | sudo dd of=/dev/sdc bs=1M

Após gravar a imagem, conecte o cartão na Beaglebone Black e pressione o botão Power. Conecte a fonte de alimentação e assim que os USERS LED's acenderem solte o botão.

#### Pronto!!!

Vários sistemas têm sido compilados para grande quantidade de embarcados que chegam ao Brasil. A Lojamundi está sempre em busca de novidades para o mercado brasileiro. Escolha um e divirtase...

Até os próximos tutoriais

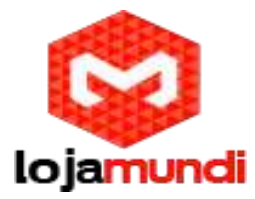

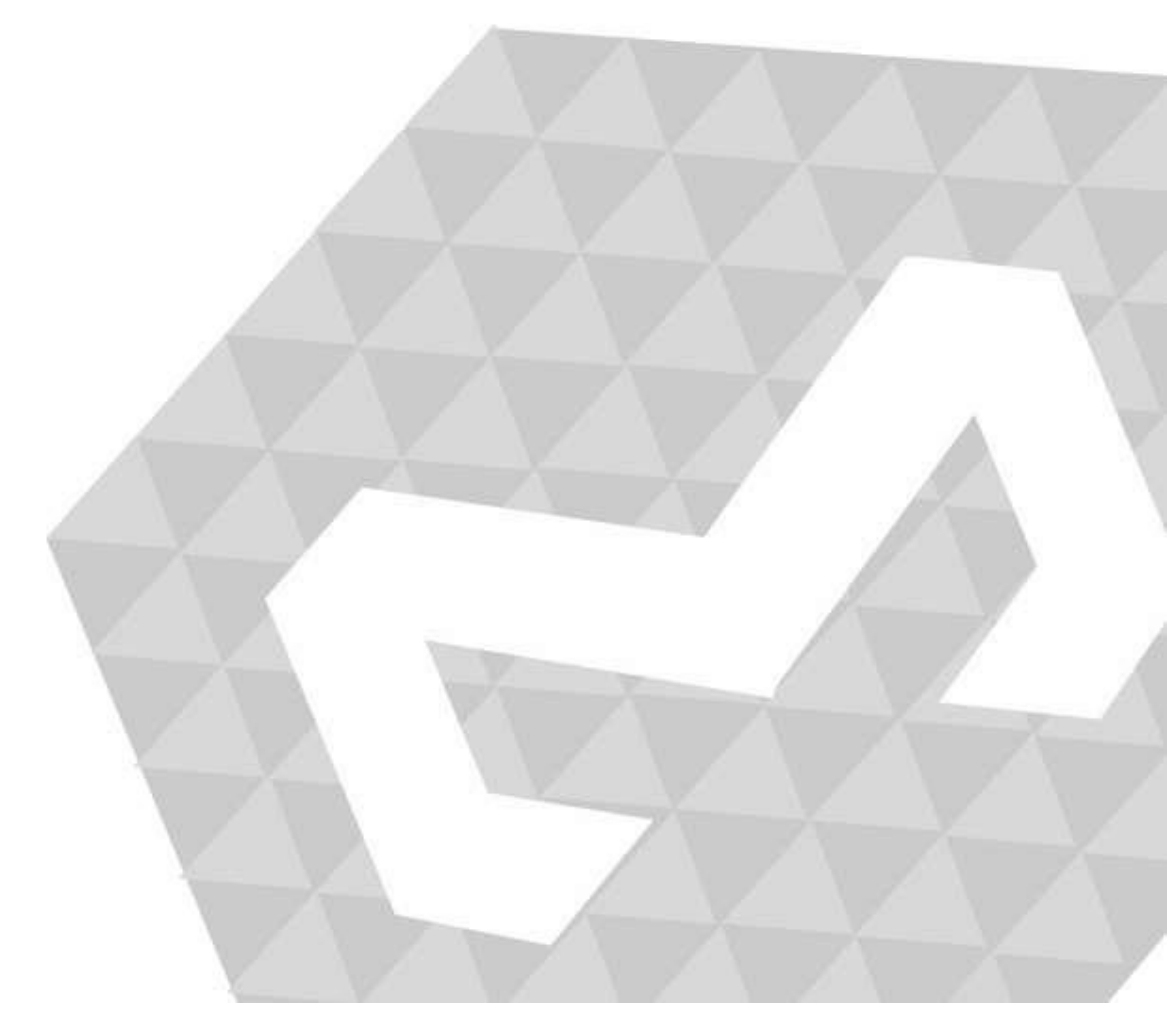